# LICENÇA PATERNIDADE MANUAL DO SERVIDOR

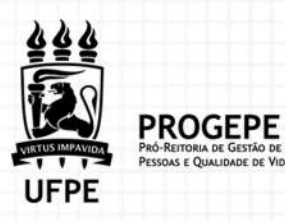

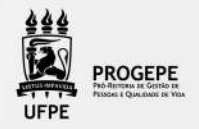

## DEFINIÇÃO

Licença remunerada, de 5 dias consecutivos, contados da data nascimento do(s), filho(s) ou da data do termo de adoção ou termo de guarda e responsabilidade para fins de adoção, podendo ser prorrogada por mais 15(quinze) dias mediante requerimento do servidor no prazo de 2 (dois) dias úteis após o nascimento ou adoção.

### PÚBLICO-ALVO

REQUISITOS

Todos os servidores ativos efetivos ou temporários em efetivo exercício. Ser pai natural ou adotivo devidamente registrado em cartório.

### **INFORMAÇÕES GERAIS**

**1.** A Licença paternidade deverá ser requerida através do SouGov.br (https://sougov.economia.gov.br/sougov/);

**2.** O beneficiado pela licença-paternidade e prorrogação não poderá exercer qualquer atividade remunerada durante o período. O descumprimento do disposto implicará o cancelamento da licença e o registro da ausência como falta ao serviço;

**3.** A licença à paternidade é considerada como de efetivo exercício, contando-se para todos os fins;

**4.** A adoção de adolescentes acima de 12 (doze) anos de idade não dá direito à licença paternidade;

**5.** Prazo para solicitação da licença paternidade e prorrogação: 02 (dois) dias úteis a partir da data do parto, do termo de adoção ou termo de guarda e responsabilidade.

### DOCUMENTAÇÃO NECESSÁRIA

Certidão de nascimento, termo de adoção ou termo de guarda e responsabilidade.

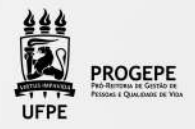

### **PROCEDIMENTOS -** LICENÇA PATERNIDADE

| ΕΤΑΡΑ | QUEM FAZ                              | O QUE FAZ                                                                                                    |
|-------|---------------------------------------|----------------------------------------------------------------------------------------------------|
| 1     | Servidor                              | <ol> <li>Solicitar a referida licença, pelo Sougov, clicar<br/>no item solicitações- Licença Gestante, Adotante<br/>e Paternidade.</li> <li>Informar a data do parto (o aplicativo automati-<br/>camente, marcará a opção prorrogação da licença<br/>de mais 15 dias, totalizando 20 dias), clicar em<br/>avançar.</li> <li>Clicar no ícone download e escolher o compro-<br/>vante de nascimento, em seguida, anexar o docu-<br/>mento, clicar em avançar.</li> <li>Confira se todos os dados estão corretos e se a<br/>documentação exigida foi anexada, clicar em so-<br/>licitar</li> </ol> |
| 2     | Seção do<br>controle de<br>Frequência | Analisar a solicitação e documentação.<br>Documentação incompleta: Devolver o pedido ao<br>interessado e solicitar os ajustes necessários.<br>Documentação completa: autoriza a licença e<br>registra a demanda no Assentamento Funcional<br>Digital do Servidor.                                                                                                    |

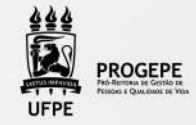

#### **TUTORIAL SOUGOV**

1. Na tela inicial do SouGov (aplicativo ou versão web), você já visualizará o item "Solicitações", onde serão disponibilizados diversos serviços. Para iniciar a solicitação, clique em "Licença Gestante, Adotante e Paternidade".

2. Aparecerá a tela para você selecionar a licença desejada. Selecione a opção "Licença Paternidade" e depois clique em "Solicitar Licença".

| Adotante            |                     | Adotante                              |
|---------------------|---------------------|---------------------------------------|
| a licença desejada. |                     | Solicite a licença desejada.          |
|                     | Selecione o Tipo de | Licença                               |
| · ·                 | Licença Pate        | amidade                               |
|                     | ilcença desejada.   | n licença desejada.<br>v Licença Pate |

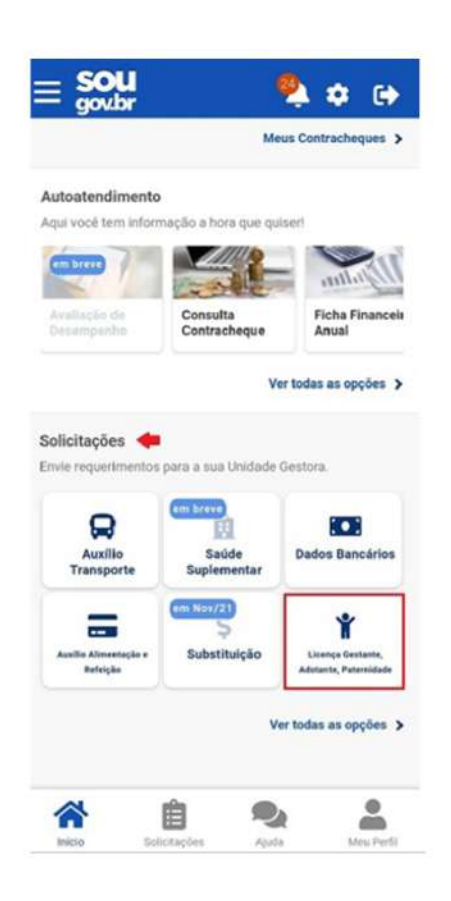

3. Informe somente a Data de início de Nascimento, pois o sistema, automaticamente, marcará a opção "Solicito prorrogação da Licença de mais de 15 dias, totalizando 20 dias". Clique em "Avançar".

OBS: Caso não queira solicitar a Prorrogação da Licença Paternidade, deverá desabilitar a opção "Solicito prorrogação da Licença de mais de 15 dias, totalizando 20 dias" ao clicar no botão citado e depois em "Avançar".

|                       | (2)                                                                    | -(3)                         |
|-----------------------|------------------------------------------------------------------------|------------------------------|
| ados Solicita         | ção Documentos                                                         | Conferência                  |
|                       | 0                                                                      |                              |
| Informe os<br>solicit | dados da licença e ca<br>te o cadastro dos dep                         | aso necessário,<br>endentes. |
| Dados da l            | Licença                                                                | ~                            |
|                       |                                                                        |                              |
| Informe a Da          | ita de Nascimento 🔹 🔫                                                  | -                            |
| Informe a Da          | ita de Nascimento *                                                    | •                            |
| Informe a Da          | ta de Nascimento *<br>Solicito prorrogação de n<br>totalizando 20 dias | nais 15 dias,                |
| Informe a Da          | ta de Nascimento *                                                     | nais 15 dias,<br>Indente     |

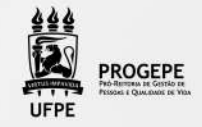

4. Clique no ícone de download e escolha o Comprovante de Nascimento, em seguida selecione o arquivo a ser anexado (PDF ou imagem). Neste caso, vamos anexar a "Certidão de Nascimento".

| - H E E 7 24 91% E 05:09                                                                      | -NI 6 7.491%E0510                                                |
|-----------------------------------------------------------------------------------------------|------------------------------------------------------------------|
| c Licença Gestante, Paternidade e Adotante                                                    | <ul> <li>Licença Gestante, Paternidade e<br/>Adotante</li> </ul> |
| Dados Solicitação Decumentos Conferência                                                      | Dados Solicitação Documentos Conferência                         |
| Anexe c(s) comprovante(s) necessario(s)                                                       | Averse o(s) comproveme(s) recessions(s)                          |
| Comprovante de Nascimento (PDF<br>ou imagem)<br>Certidão de Nascimento ou Aviso de Nascimento | Compresente de Nascimento<br>Certidão de Nascimento              |
| Voltar                                                                                        | Selecionar Arquivo                                               |

| c Licença Gestante, Paternidade e<br>Adotante |                            |             |
|-----------------------------------------------|----------------------------|-------------|
| Dados Solicitação                             | Documentos                 | Conferència |
| Anexe o(s)                                    | Comprovante(s) nec         | essário(s)  |
|                                               |                            |             |
| Com<br>ou In                                  | provante de Nasc<br>nagem) | imento (PDF |
| Anexo: 000                                    | 5606875-CENAS/2            | 021         |
|                                               | Excluir anexo              |             |

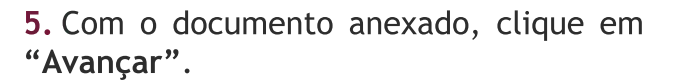

6. Confira se todos os dados estão corretos e se a documentação exigida foi anexada e clique em "Solicitar".

A solicitação da licença paternidade será enviada automaticamente para a Unidade de Gestão de Pessoas, que avaliará o pedido.

O servidor será notificado sobre o andamento da sua solicitação pelo SouGov (Minhas solicitações) e pelo e-mail pessoal cadastrado.

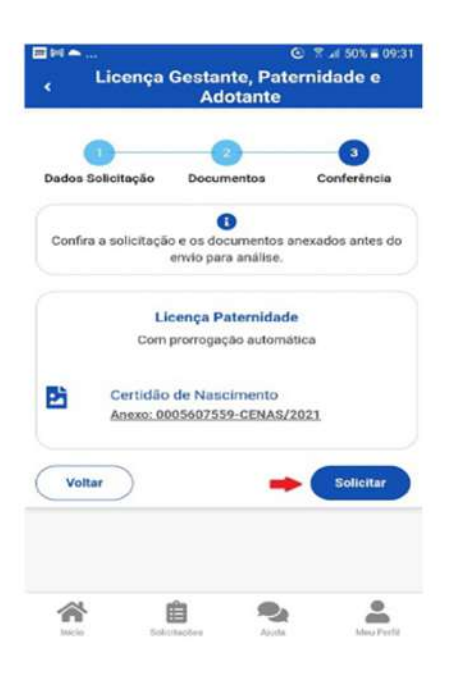

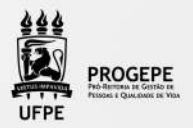

### **PROCEDIMENTOS** - LICENÇA PATERNIDADE E CADASTRO DO DEPENDENTE

| ΕΤΑΡΑ | QUEM FAZ                              | O QUE FAZ                                                                                                    |
|-------|---------------------------------------|----------------------------------------------------------------------------------------------------|
| 1     | Servidor                              | <ol> <li>Solicitar a referida licença, pelo SouGov, clicar<br/>no item solicitações- Licença Gestante, Adotante<br/>e Paternidade.</li> <li>Informar a data do parto (o aplicativo automati-<br/>camente, marcará a opção prorrogação da licença<br/>de mais 15 dias, totalizando 20 dias), clicar em<br/>avançar.</li> <li>Após preenchimento dos dados do Dependente,<br/>ao final da tela aparecerão opções a serem marca-<br/>das como: auxílio natalidade, benefício de acom-<br/>panhamento de pessoa da família", Dedução de IR<br/>por dependente. Caso queira selecionar alguma<br/>delas, basta clicar à direita no botão desejado.<br/>Após, clique no ícone localizado ao lado de "Adi<br/>cionar Dependente"</li> <li>Clique no ícone de download e escolha o Com-<br/>provante de Nascimento. Com o documento<br/>anexado, clique em avançar.</li> <li>Confira se todos os dados estão corretos e se a<br/>documentação exigida foi anexada. Clique em<br/>"Solicitar"</li> </ol> |
| 2     | Seção do<br>controle de<br>Frequência | Analisar a solicitação e documento<br><b>Documentação incompleta:</b> devolver o pedido ao<br>interessado e solicitar os ajustes necessários.<br><b>Documentação completa:</b> autoriza a licença e<br>registra a demanda no Assentamento Funcional<br>Digital do Servidor.                                                                                                    |

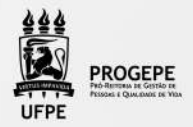

#### **TUTORIAL SOUGOV** LICENÇA PATERNIDADE E CADASTRO DO DEPENDENTE

1. Na tela inicial do SouGov (aplicativo ou versão web), você já visualizará o item "Solicitações", onde serão disponibilizados diversos serviços. Para iniciar a solicitação, clique em "Licença Gestante, Adotante e Paternidade".

**2.** Aparecerá a tela para você selecionar a licença desejada. Selecione a opção **"Licença Paterni-dade**" e depois clique em **"Solicitar Licença"**.

| *       | Licença Gestante, Paternidade e<br>Adotante | • H 1<br>< | G<br>Licença Gestante, Pater<br>Adotante | ) 7 µ(83%∎ 0558<br>rnidade e |
|---------|---------------------------------------------|------------|------------------------------------------|------------------------------|
|         | Solicite a licença desejada.                |            | Solicite a licença desejadı              |                              |
| Salacio | one o Tipo de Licença                       | Selector   | e o Tipo de Lloença                      |                              |
|         |                                             | Licer      | neo Datemidado                           | 14                           |

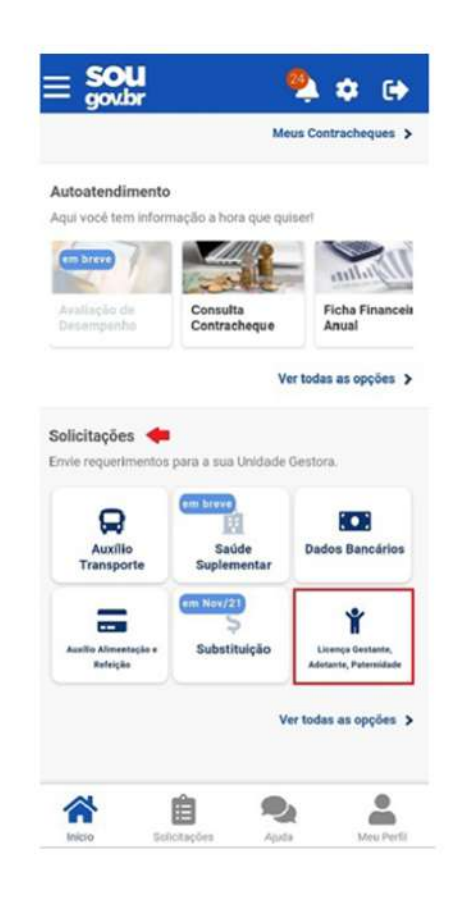

3. Informe a Data de início de Nascimento (o sistema, automaticamente, marcará a opção "Solicito prorrogação da Licença de mais de 15 dias, totalizando 20 dias"), clique à direita no botão "Solicito Cadastro de Dependente" e preencha os campos referentes aos Dados do Dependente.

OBS: Caso não queira solicitar a Prorrogação da Licença Paternidade, deverá desabilitar a opção "Solicito prorrogação da Licença de mais de 15 dias, totalizando 20 dias" ao clicar no botão citado e depois em "Avançar"

| 1652 S U 📣 🛡 CBD                                                                       | •0a 6 :                                                                  | 2715 0 167      |
|----------------------------------------------------------------------------------------|--------------------------------------------------------------------------|-----------------|
| Licença Gestante, Paternidade e<br>Adotante                                            | <ul> <li>Licença Gestante, Paternio<br/>Adotante</li> </ul>              | lade e          |
| Dados Solicitação Documentos Conferência                                               | Dados Solicitação Documentos C                                           | -<br>Inferência |
| Informe os dados da licença e caso necessário, solicite<br>o cadastro dos dependentes. | Informe os dados da licença e caso necessár<br>cadastro dos dependentes. | io, solicite o  |
| Dados da Licença                                                                       | Dados da Licença                                                         | ~               |
| Informe a Data de Naseimono *                                                          | Dados do Dependente                                                      | ^               |
| Schchto prerrogação de evals 15 dias,<br>totalizando 20 dias                           | CPF do Dependente                                                        |                 |
| Solicito Gadastro do Dependente.                                                       | Nome do dependente                                                       |                 |
| Dados do Dependente                                                                    | -                                                                        | _               |
| CPF do Dependence                                                                      | Data de Nascimento                                                       |                 |
| Nome de dependente                                                                     | Seo                                                                      |                 |

Licença Gestante, Paternidade Adotante ne do dependente Data de Nascenett Norme da Mie 0 Solicito auxílio nata dução de IR po

Adicionar Dependente

texo

Voltar 谷

自

4. Após preenchimento dos dados do **Dependente**, ao final da tela aparecerão opções a serem marcadas como: "Solicito auxílio natalidade", "Solicito benefício de acompanhamento de pessoa da família", "Solicito dedução de IR por dependente". Caso queira selecionar alguma delas, basta clicar à direita no botão desejado. Após, clique no ícone localizado ao lado de "Adicionar Dependente".

Atenção: Todas as opções de benefícios possuem a descrição informada no botão com a interrogação a direita, é importante verificar antes de selecionar a opção.

0 .0 Auxilia Natalidade

5. Ao final do cadastro, será apresentado um resumo dos dados do Dependente e das opções que foram selecionadas. Clique em "Avancar".

6. Clique no ícone de download e escolha o Comprovante de Nascimento, em seguida selecione o arquivo a ser anexado (PDF ou imagem). Neste caso, vamos anexar a "Certidão de Nascimento".

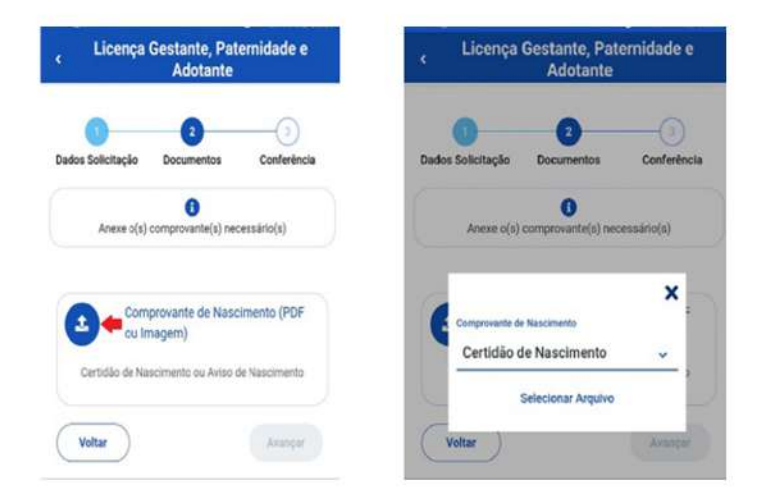

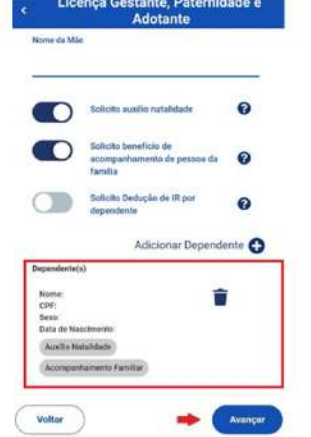

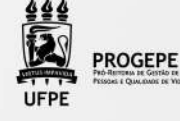

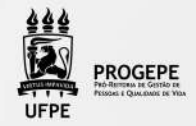

7. Com o documento anexado, clique em "Avançar".

| Licença Gestante, Paternidade e<br>Adotante |                           |  |  |
|---------------------------------------------|---------------------------|--|--|
| 2<br>Documentos                             |                           |  |  |
| Comprovante(s) nec                          | cessário(s)               |  |  |
| provante <mark>de Nasc</mark><br>nagem)     | lmento (PDF               |  |  |
| 5606875-CENAS/2                             | 021                       |  |  |
| Excluir anexo                               |                           |  |  |
|                                             | Gestante, Pat<br>Adotante |  |  |

**8.** Confira se todos os dados estão corretos e se a documentação exigida foi anexada. Clique em **"Solicitar"**.

|   | Cadastro de Dependente            |
|---|-----------------------------------|
|   | Dependente - Filha                |
|   | CPF                               |
|   | Data de nascimento                |
| - | Certidão de Nascimento            |
| - | Anexo: 0002242654-CENAS/2021      |
|   | Benefícios Solicitados            |
| 0 | Solicitação de Auxílio Natalidade |
|   | Solicitação de Acompanhamento     |
| - | Familiar                          |
|   |                                   |

A solicitação da licença paternidade será enviada automaticamente para a Unidade de Gestão de Pessoas, que avaliará o pedido.

O servidor será notificado sobre o andamento da sua solicitação pelo SouGov (Minhas solicitações) e pelo e-mail pessoal cadastrado.

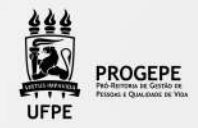

### CONTATO

<u>Frequência</u>

- E-mail: frequencia.progepe.ufpe.br;
- Telefone: (81) 2126-8039

### FUNDAMENTAÇÃO LEGAL

- 1. Art. 227 da Constituição Federal de 05/10/1988;
- 2. Lei nº 8.112/1990;
- 3. Lei nº 8.069/1990;
- 4. Decreto nº 8737/2016;
- 5. Nota Técnica nº16295/2016MP;
- 6. Nota Técnica nº 959/2017-MP.